# Escenario 3.I: Acceso a dispositivos iSCSI a través de MPIO dende Windows

- Neste escenario 3.1 vaise configurar un Windows, neste caso Windows Server, para que acceda ao dispositivo iSCSI da NAS a través de dous interfaces de rede, facendo uso de MPIO. Non se usa Windows 7 pois por defecto no soporta MPIO; hai que ter en conta que o uso de iSCSI na práctica está restrinxida aos servidores dunha rede, non aos clientes. Estes últimos utilizarán protocolos de compartición de ficheiros como NFS ou CIFS.
- Antes de continuar asegurarse que as conexións iSCSI en uclient non está activas ou que a MV está apagada.

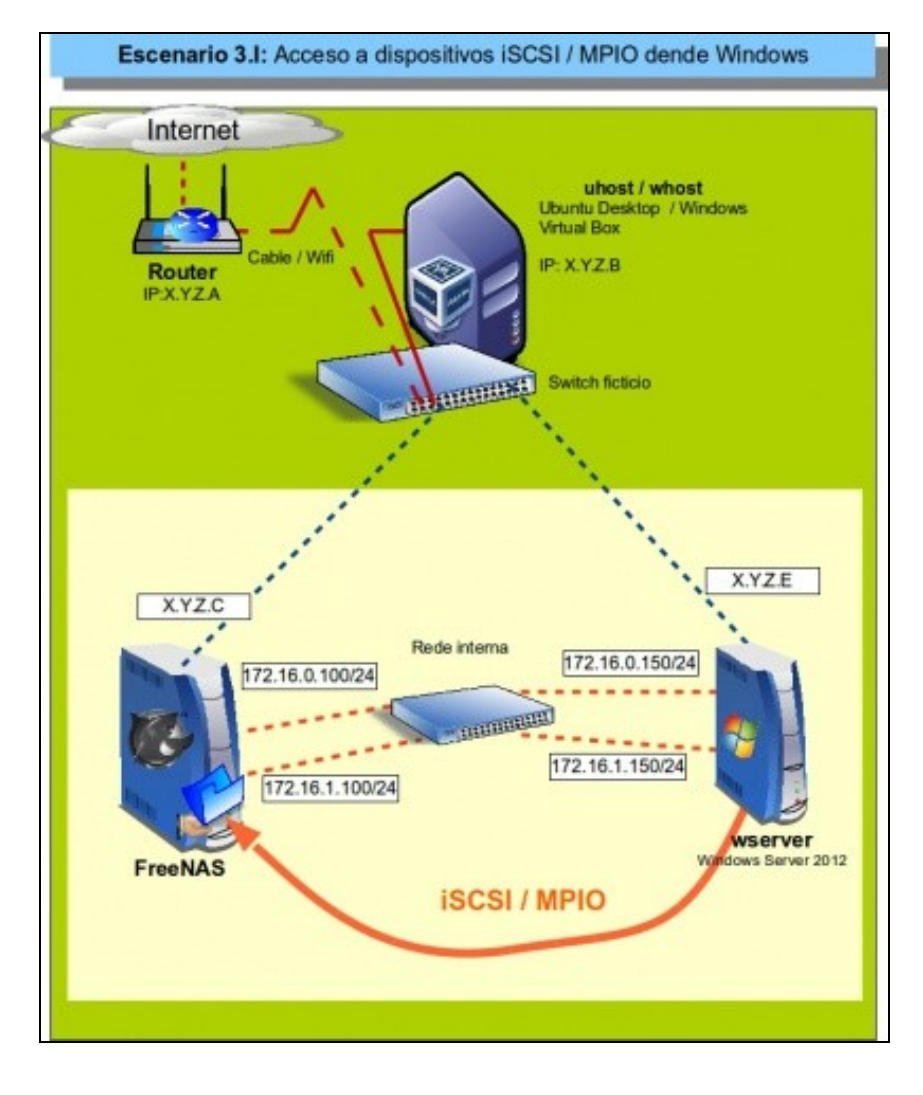

## Sumario

- 1 Introdución
- 2 Configuración dos interfaces de rede de Windows 2012
- 3 Descubrir e activar o destino iSCSI
- 4 Instalar e activar Multipath IO (MPIO) (E/S de múltiples rutas)
- 5 Montar o disco

## Introdución

- A continuación a modo e resumo vaise realizar o seguinte:
  - Establecer as conexións iSCSI co destino por cada unha das rutas.
  - ♦ Habilitar MPIO.

## Configuración dos interfaces de rede de Windows 2012

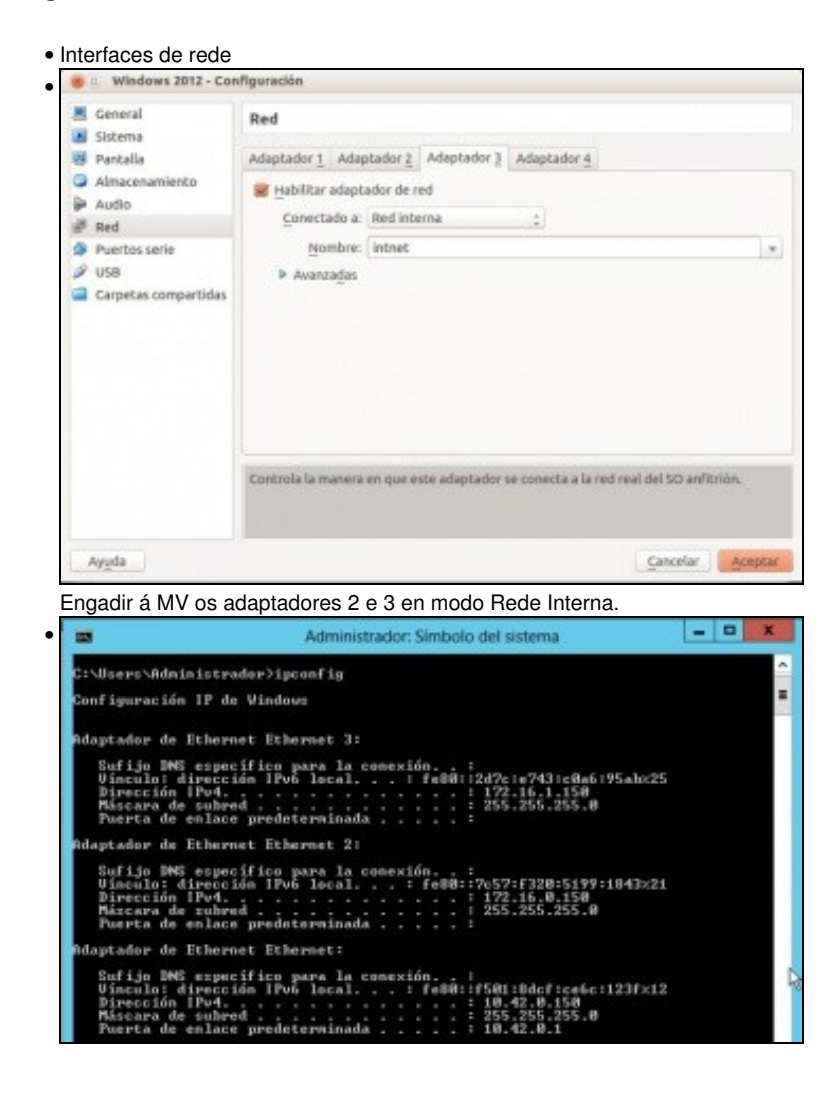

Configurar os novos interfaces de rede coas IPs: 172.16.0.150/24 e 172.16.1.150/24.

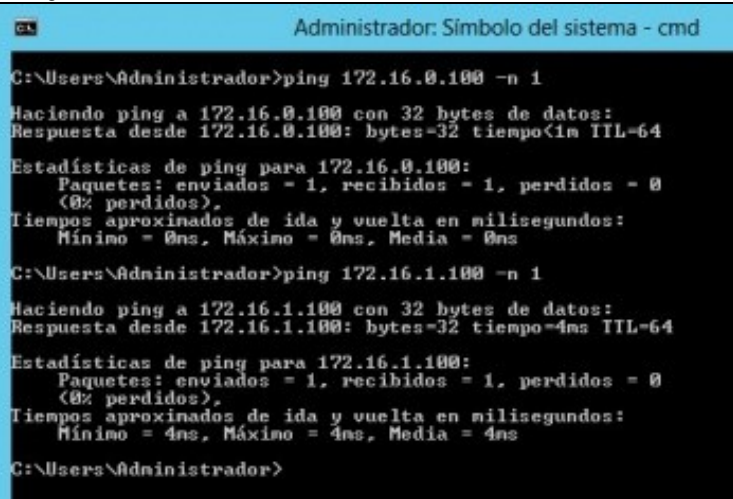

Comprobar conectividade coa NAS por cada un dos interfaces.

### Descubrir e activar o destino iSCSI

| Propiedades: Iniciador (50                                                               | 2                                  |
|------------------------------------------------------------------------------------------|------------------------------------|
| Volúnenes y dispositivos 8408.05<br>Destines Detección                                   | Configuració<br>Destines favoritos |
| fortales de destino                                                                      |                                    |
| Il sistema buscară destinos en los siguientes portales:                                  | Actualizar                         |
|                                                                                          |                                    |
| Para agregar un portal de destino, haga dic en<br>Detectar aortal                        | Detectar portal.                   |
| Para quitar un portal de destino, selecciane la dirección<br>aníba y haga dic en Quitar. | Quter                              |
| iersidares Bits                                                                          |                                    |
| 5 sistema está registrado en los siguientes servidores ISPG:                             | Actualizer                         |
|                                                                                          |                                    |
| Fara agregar un servidor töhti, haga cic en Agregar<br>servidor.                         | Agreger servidor.                  |
| Rara quitar un servidor ISNS, asleccióneis amba y haga<br>dic en Quitar.                 | Quiter                             |
| Més información acenca de la defección e 1945                                            |                                    |
| Més información aconca de la detección e 1215                                            |                                    |

Como en Windows 7, iniciamos o Iniciador iSCSI. Imos á lapela Detección prememos en Detectar portal...

| Para cambiar la configuración predeterminada de la detección del portal<br>destino, haga dic en el botón Opciones avanzadas.<br>Dirección IP o nombre DNS:<br>172. 16.0. 100 3260 | Escriba la dirección IP o el nombre I<br>que desea agregar.                | NS y el número de puerto del p                    | oortal |
|----------------------------------------------------------------------------------------------------|----------------------------------------------------------------------------|---------------------------------------------------|--------|
| Dirección IP o nombre DNS:<br>172.16.0.100<br>Puerto: (El predeterminado<br>es el 3260).<br>3260                                                                                  | Para cambiar la configuración prede<br>destino, haga dic en el botón Opcio | terminada de la detección del p<br>nes avanzadas. | ortal  |
| 172.16.0.100 3260                                                                                                    | Dirección IP o nombre DNS:                                                 | Puerto: (El predetermi<br>es el 3260).            | nado   |
|                                                                                                    | 172.16.0.100                                                               | 3260                                              |        |

Introducimos unhas das IPs da NAS pola cal podemos acceder ao dispositivo iSCSI.

| Page:                                                                                                    |                                      |                                     |               |      |   |
|----------------------------------------------------------------------------------------------------|--------------------------------------|-------------------------------------|---------------|------|---|
| Conectorse wedanite Adaptador local P de iniciador: P de portal de destine: CRC e sume de comprobación Resumen de datas CRC e sume de comprobación Resumen de datas CRC e sume de comprobación Resumen de datas CRC e sume de comprobación Resume de comprobación Resume de comprob   |                                      |                                     |               |      |   |
| Adaptedor local Peder P de inicador: Peder P de portal de destine:  CRC e sume de comprebación CRC e sume de comprebación Resumen de datas CRC e sume de comprebación Resumen de datas CRC e sume de comprebación Resultar inica de seción CHAP Prérenación de inicio de seción CHAP Prérenación de inicio de seción CHAP Prérenación de inicio de seción CHAP Nonôme: 0.01909 Secreto de destino: Beoleto de destino: Beoleto autor, especifique un se                                                                                                    |                                      |                                     |               |      |   |
| P de iniciador: Pede P del portal de destine:  CRC e sume de comprebación  Resumen de datas  CRC e sume de comprebación  Resumen de datas  CRC e sume de comprebación  Resume de laster  CRC e sume de comprebación  Resume de laster  Resulto de sette e un destino y un inici  Resulto de sette iniciador. E monten un inici  Resulto de sette iniciador. E monten un inici  Resulto de destino:  Beseleto de destino:  Beseleto de destino:  Beseleto autora, especifique un s  Resulto Sector Sumo, especifique un s  Resulto Sector Sumo, especifique un s  Resulto Sector Sumo, especifique un s  Resulto Sector Sumo, especifique un s  Resulto Sector Sumo, especifique un s  Resulto Sector Sumo, especifique un s  Resulto Sector Sumo, especifique un s  Resulto Sector Sumo, especifique un s  Resulto Sector Sumo, especifique un s  Resulto Sector Sumo, especifique un s  Resulto Sector Sumo, especifique un s  Resulto Sector Sumo, especifique un s  Resulto Sector Sector Sumo, especifique un s  Resulto Sector Sector    | annenedo                             |                                     |               | ¥    |   |
| P del portal de destrue:  CRC e sume de comprebación  Resumen de datas  CRC e sume de comprebación  Resumen de datas  CRC e sume de comprebación  Resultar inclue de seción CHAP  Prénención de mico de seción CHAP  Prénención de mico de seción CHAP  Antención de mico de seción CHAP  Antención de mico de seción CHAP  Nonôre:  CASSOP  Secreto de destino:  Resultar subenticación mutual  Resultar subenticación mutual                                                                                                    | terminada                            |                                     |               | ¥    |   |
| CRC o sume de camprobeción  Resumen de datas  Hobitar inico de seción CHAP  Hobitar inico de seción CHAP  DUP contribuye a parentara la segurid  Auterbación entre un destrio y un inici  Para usar CMA  Resultar de data iniciador. E nomis entre  del sistema, a menos que se específique  Resilver  Becreto de destine:  Hobitar auterblacción mutuel  Resultar auterblacción mutuel                                                                                                    |                                      |                                     |               | ÷    |   |
| Resumen de datas      Habiltar inclo de sestión CHAP      Yrformación de mico de sestión CHAP      Yrformación de mico de sestión CHAP      CHAP contribuye a garantizar la segurid     autertacación entre un destino y un rico      Para userlo, especificas el micro romon      Resilizar, a micro que se especificas      Resilizar, autertacación mutual      Ran user OMP mutua, sepecificas un n                                                                                                    |                                      |                                     |               |      |   |
| Habiltar incis de sesión CHAP Información de Inicio de sesión CHAP Información de Inicio de sesión CHAP ONE contribuye a garantíase la segurid saterbicación entre un destino y un ricio Para usario, especifique el memo nome<br>del attente, a menor que se especifique Norêne:  Beoreto de destino:  Beoreto de destino: Beoreto de destino: Beoreto de destino: | Resumen de e                         | ncabepados                          |               |      |   |
| Secreto de destino:                                                                                                    | otro nombre.                         |                                     |               |      |   |
| Realizer autenticación mutuel<br>Para usar CNIP mutue, especifique un s                                                                                                    |                                      |                                     |               |      | 1 |
| use RADIUS.                                                                                                    | ecreta de inicia<br>o de euteriticad | idor en la pilgir<br>Ión de usuario | e Configuraci | án a | 0 |
| Usar RADIUS para autenticar las cres                                                                                                    |                                      | stino                               |               |      |   |
|                                                                                                    | dencales de de                       |                                     |               |      |   |

Como sempre, configuramos CHAP, co usuario e o contrasinal.

| Volúmenes y d                         | ispositivos      | RADIUS                | Configuración      |
|---------------------------------------|------------------|-----------------------|--------------------|
| Destinos                              | Detección        |                       | Destinos favoritos |
| ortales de destino                    | ,                |                       | A.A. June          |
| El sistema buscará                    | destinos en los  | siguientes portales:  | Actualizar         |
| Dirección                             | Puerto           | Adaptador             | Dirección IP       |
| 172.16.0.100                          | 3260             | Predeterminado        | Predetermin        |
| 172.16.1.100                          | 3260             | Predeterminado        | Predetermin        |
| Para agregar un p<br>Detectar portal. | ortal de destino | , haga dic en         | Detectar portal    |
|                                       |                  | alexisten in descrite | 0.34               |

E xa aparecen os dous destinos que apuntan ao mesmo dispositivo.

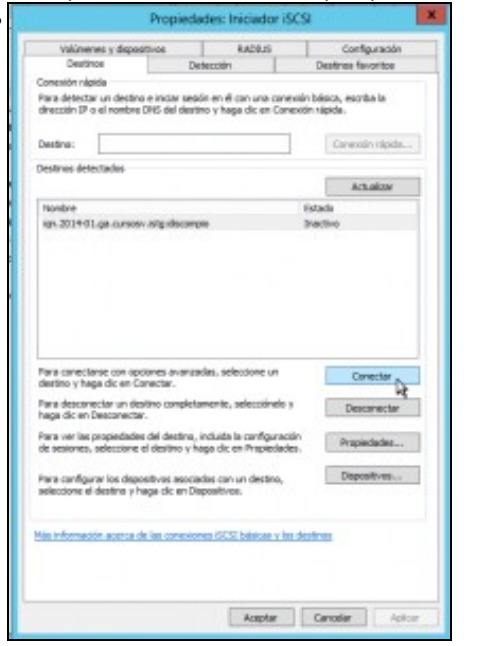

•

Na lapela **Destinos** seleccionamos o destino e prememos en **Conectar** 

| Conecta                                                                                                    | rse al destino                                                     | ×        |
|----------------------------------------------------------------------------------------------------|--------------------------------------------------------------------|----------|
| Nombre del destino:                                                                                               |                                                                    |          |
| ign.2014-01.ga.cursosv.istg:discomp                                                                               | io                                                                 |          |
| Agregar esta conexión a la lista de<br>Esto hará que el sistema intente au<br>conexión cada vez que se reinicie e | destinos favoritos.<br>utomáticamente restaurar la<br>este equipo. |          |
| Habilitar múltiples rutas                                                                                         |                                                                    |          |
| Opciones avanzadas.                                                                                               | Aceptar                                                            | Cancelar |

E agora veñen as diferencias con iSCSI sen MPIO, marcar Habilitar múltiples rutas e logo premer en Opcións avanzadas.

|                                 | Configuración avanzada          |
|---------------------------------|---------------------------------|
| neral (Psec                     |                                 |
| Conectarse mediante             |                                 |
| Adaptador locali                | Iniciador SCSI de Microsoft 🗸 🗸 |
| IP de iniciador:                | 172 15 0 150                    |
| 3º del portal de destr          | No: 172. 16.0. 180 / 3260 V     |
| CRE o suma de comp              | robeción                        |
| Resumen de datos                | e Resumen de encabezados        |
| del sistema, a mence<br>Nonbrei | que se específique otro nombre. |
| Secreta de destina:             | ••••••                          |
| Gaalner autentice               | cón nutua                       |

Nos tres primeiros despregables seleccionar:

que se vai usar o iniciador de Microsoft.

Unha das IPs do iniciador

E a IP asociada no destino.

| Configurar tamén a autenticación CHAP | ۰. |
|---------------------------------------|----|
|---------------------------------------|----|

| Tolimenes                                                                                                    | y depositivos                                                                                                    | RADEUS                                                                                                    | 1                          | Configuración                                            |
|----------------------------------------------------------------------------------------------------|----------------------------------------------------------------------------------------------------|----------------------------------------------------------------------------------------------------|----------------------------|----------------------------------------------------------|
| Destros                                                                                                    |                                                                                                    | Detection                                                                                                    |                            | lestmos favoritos                                        |
| Canexión clipida                                                                                                    |                                                                                                    |                                                                                                    |                            |                                                          |
| Pana detectar un<br>dirección IP a el                                                                                                    | n destrino e iniciar a<br>naniàre Ditili del de                                                                                                    | estin en él con una co<br>estina y haga dic en C                                                                                               | mensión bá<br>anexián rá   | isice, escribe le<br>lípida.                             |
| Destinor                                                                                                    |                                                                                                    |                                                                                                    |                            | Conexilin rápida                                         |
| Destinos detecta                                                                                                    | dos                                                                                                    |                                                                                                    |                            |                                                          |
|                                                                                                    |                                                                                                    |                                                                                                    |                            | Actualizar                                               |
| Norice                                                                                                    |                                                                                                    |                                                                                                    | (Dela                      | ada .                                                    |
| kpn. 2014-01. pr                                                                                                    | commercial society                                                                                                    | mpio                                                                                                    | Com                        | ecteda                                                   |
| Pana correctarse                                                                                                    | can spolanes ever                                                                                                    | roadaa, seleccione un                                                                                                    |                            | Construction                                             |
| Pana conectaras<br>destina y haga i<br>Pana desconecta<br>haga dic en Des<br>Pana ver les pre<br>de assiones, sei                                                          | can spolanes ever<br>dic en Conectar.<br>er un destino compi<br>onietiter.<br>predades del destino ;<br>accone el destino ;                                                                                                    | rzadas, seleccione un<br>etamente, selecciónal<br>et, induste la configura<br>/ haza dic en Procieda                                           | o y<br>scain               | Consctar<br>Descaractar<br>Propiedades                   |
| Pana conscharsa<br>destina y haga i<br>Pana desconecto<br>Naga di en Des<br>Pana ver las pro<br>de assiones, esi<br>Pana configurar<br>seleccione el de                    | can opciones ever<br>dic en Conectar.<br>un destino compi<br>conectar.<br>peciades del destino<br>vocione el destino<br>vocione vocione vocione el destino<br>vocione vocione el destino<br>vocione el destino<br>vocione vocione vocione vocione vocione vocione vocione<br>vocione vocione | naides, seleccione un<br>etamente, selecciónel<br>e, induide lo configue<br>y haga dic en Propied<br>iciados con un destine<br>Dispatitinos.   | lo y<br>scain<br>edes.     | Conectar<br>Descarectar<br>Propediades<br>Dispositivos   |
| Para conectaras<br>destria y haga i<br>haga disconecta<br>haga die en Des<br>Para ver las yr<br>de sastones, sol<br>Para configurar<br>saleccore el des<br>Mar Informeción | can opciones ever<br>dis en Conectar.<br>e un destino complo<br>conectar.<br>excloses del destino y<br>les depositivos aso<br>risho y fluga dis en<br>econos de las conec                                                                                                    | roades, selectione un<br>examente, selectiónel<br>e, incluide la configura<br>haga dic en Propied<br>includes con un destine<br>Dispersitions. | o y<br>scain<br>edes.<br>L | Conectar<br>Descanectar<br>Propediades.<br>Dispositivos. |

Indícanos que o destino está conectado, pero imos establecer tamén a outra ruta. Seleccionamos o destino e prememos en Conectar ...

|                                                                                                    | Configuración avanzada                                                                                                    |
|----------------------------------------------------------------------------------------------------|----------------------------------------------------------------------------------------------------|
| eral Psec                                                                                             |                                                                                                    |
| Conectarse mediante                                                                                   |                                                                                                    |
| Adaptador local:                                                                                      | Iniciador SCSI de Microsoft v                                                                                                    |
| IP de iniciador:                                                                                      | 172.15.1.190 v                                                                                                    |
| 17 del portal de destino                                                                              | e [172.36.1.100/3260 v]                                                                                                    |
| CRC o sume de compre                                                                                  | sbecián                                                                                                    |
| Resunten de datos                                                                                     | Resumen de encabezados                                                                                                    |
| Para usarlo, especifiqu<br>Bestino de este iniciado<br>del sistema, a menos q<br>Nombre:              | e el mismo nombre y el interno secreto CHAP configurados en el<br>or. El nombre será de manera predeterminada el nombre de iniciador<br>ue se especifique otro nombre.<br>Curatory |
| Secreto de destino:                                                                                   |                                                                                                    |
| Realizer autenticad<br>Para usar OHAP mutuo<br>use RADIUS<br>Usar RADIUS para i<br>Usar RADIUS para i | ón mutua)<br>, especifique un secreto de iniciador en la página Configuración o<br>zrear credenciales de autenticación de usuario<br>autenticar las credenciales de destino        |

Volver facer o mesmo que no caso anterior: MPIO, iniciador Microsoft, as IPs da outra ruta, CHAP, ...

• Se agora imos ao administrador de discos veremos que o disco iSCSI aparece 2 veces.

## Instalar e activar Multipath IO (MPIO) (E/S de múltiples rutas)

- Igual que en Linux imos activar MPIO para que as 2 rutas ao dispositivo iSCSI se vexan como un só disco.
- Para iso imos instalar a característica E/S de múltiples rutas e logo activar as rutas múltiples para iSCSI.

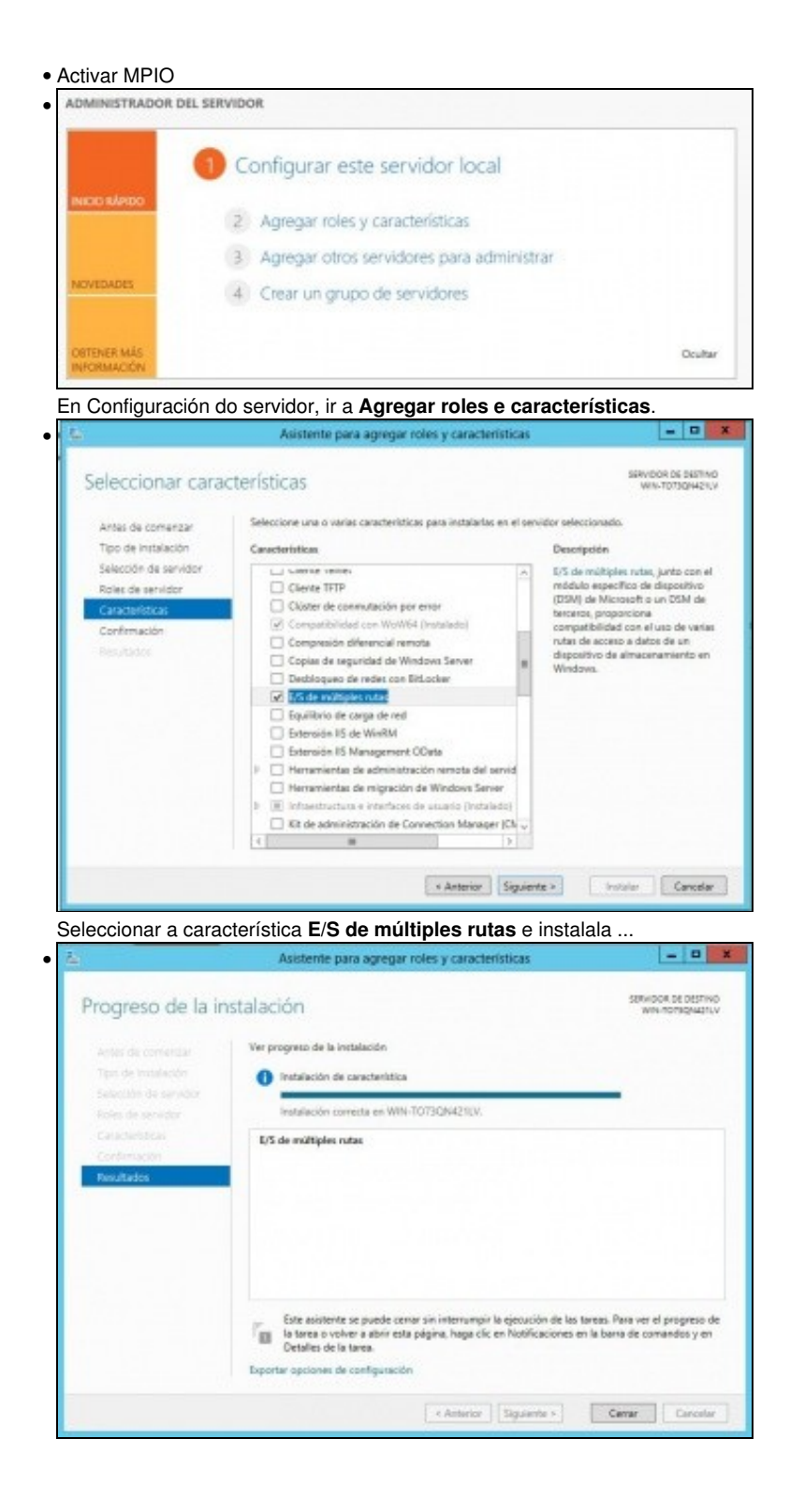

Instalada

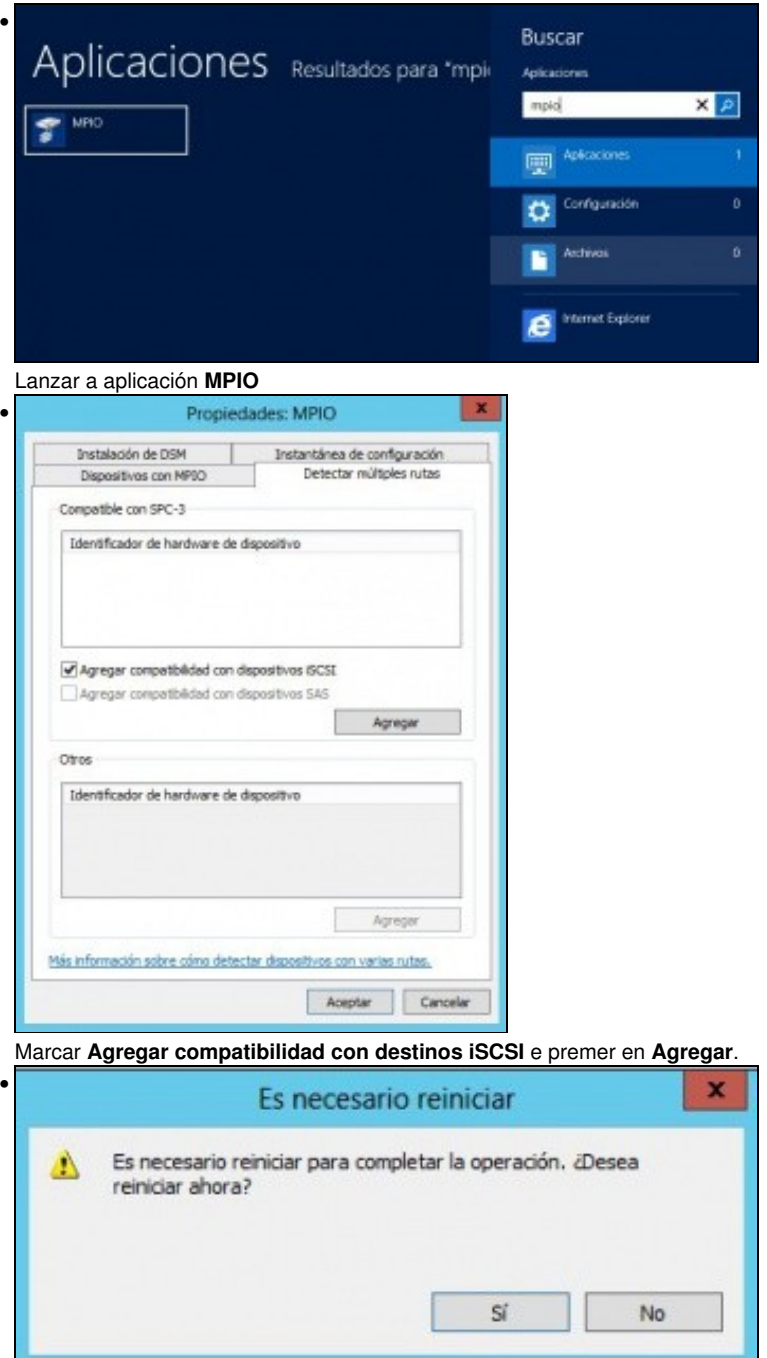

Reiniciar ... Antes de reiniciar indicar que se antes non se foi mirar o Administrador de discos, esta é última oportunidade para ver no Administrador de Discos que o disco iSCSI aparece 2 veces.

| Propie                                                                                                    | dades: MPIO                                                                                                    |                                                                           |
|----------------------------------------------------------------------------------------------------|----------------------------------------------------------------------------------------------------|---------------------------------------------------------------------------|
| Instalación de DSM                                                                                                    | Instantánea d                                                                                                    | e configuración                                                           |
| Dispositivos con MPIO                                                                                                    | Detectar                                                                                                    | mültiples rutas                                                           |
| ara agregar compatibilidad con u<br>gregar y escriba los identificado<br>aderos de 6 conscheres seguida<br>arios dispositivos separados por<br>ara quitar la compatibilidad con i<br>eleccione los dispositivos y haga<br>tenentificas: | un nuevo dispositivo,<br>res de proveedor y p<br>de 16 caracteres. Se<br>puntos y cona.<br>los dispositivos actual<br>de en Quitar. | haga clic en<br>roducto como una<br>pueden especificai<br>mente con MPIO, |
| Mantfirador da hardurara da d                                                                                                    | inneritien a                                                                                                    |                                                                           |
| MET2015505IBurTupe (NG                                                                                                    | apositivo                                                                                                    |                                                                           |
| Handar Mandart 16                                                                                                    |                                                                                                    |                                                                           |
|                                                                                                    |                                                                                                    |                                                                           |
| -                                                                                                    |                                                                                                    |                                                                           |
|                                                                                                    | Agregar                                                                                                    | Quitar                                                                    |
| tás información sobre cómo agre                                                                                                    | Agregar                                                                                                    | Quitar<br>dibildad con MPEO                                               |
| Hás información sobre cómo acre                                                                                                    | Agregar                                                                                                    | Quitar<br>tibildad con MPIO                                               |

.

•

٠

E na aplicación pódese ver o bus iSCSI como un dispositivo máis.

| Witkerners is dependitive         RADD           Destrose         Derascole           Destrose         Derascole           Donalitation relation         Derascole           Destrose         Derascole           Destrose         Derascole           Destrose         Derascole           Destrose         Destrose           Prese contractural         Destrose           Parancel detectuation         Hondrage           Prese contracturals con opcionest enancedese, selecciares           Para dostrose con opcionest enancedese, selecciares           Para dostrosectares con opcionest enancedese, selecciares           Para das con forcementars           Para das con topositions enancedese, selecciares           Para das con topositions enancedese, selecciares           Para das con topositions enancedese, selecciares           Para das con topositions enancedese, selecciares           Para das con topositions enancedese, selecciares           Para dos progenitions enancedese de enance                                                                                                    | 5 Configurado<br>Destruis Privantes<br>e consolin histois, e voirite la<br>in Canación rápida.<br>Canación rápida.<br>Canación rápida.                                  |
|----------------------------------------------------------------------------------------------------|----------------------------------------------------------------------------------------------------|
| Destanti<br>Destantin rajosi<br>mara detectar un destano e nucas sessin en el con un<br>destancalm PP o el nombro DRS del destano y hage de r<br>Destinas:<br>Destanas:<br>Destanas:                                                                                                    | Destroye twombo<br>a concentr histor, exythe le<br>in Carecolin right.<br>Carecolin right<br>Actualizat<br>Carecolin right<br>Carecolin Carecolin (Carecolin Carecolin) |
| Consulor nadala<br>ma detectar un destino e more sessin en el con un<br>drección IP o el nombre DNS del destino y hage de e<br>Destina:<br>Estivas detectados<br>Nonbre<br>estinas detectados<br>Nonbre<br>estinas detectados<br>Nonbre<br>estina y hage de en Conectar.<br>Para demochana con opciones evanasdes, selecciono<br>destino y hage de en Conectar.<br>Para destino y hage de en Conectar.                                                                                                    | a consulto hisiota, eso tha le<br>in Caracolin ripida.<br>Caracolin ripida<br>Actualizar<br>Garacta<br>Consultantis                                                     |
| The difference on observe and search end on one bold del destro y haque de la<br>descrito To el nomes DIG del destro y haque de la<br>Destrue:                                                                                                    | a concerto fabilito, eso tito la<br>na Caracción religión<br>Caracción religión<br>Caracción religión<br>Actualizar<br>Garacción<br>Connecto de                         |
| Destina:<br>Jestina:<br>Sestina: detectados<br>Roabre<br>opt.ab1+411.ga.carados.atg.docompo<br>opt.ab1+411.ga.carados.atg.docompo<br>destino y haga dic en Conectar.<br>Para da cire ne Scanectar.<br>Para da cire ne Scanectar.<br>Para da cire ne Scanectar.<br>Para da cire ne Scanectar.                                                                                                    | Connotin ripe<br>Actualize<br>Genetic<br>Connotadi                                                                                                    |
| Bestives detectadus<br>Nontine<br>97.3014911.gs.sarados atg.decompo<br>29.3014911.gs.sarados atg.decompo<br>destino y haga dic en Conectar.<br>Para desamuctar un destino acupietamente, selecciono<br>gas dice ne Sconectar.<br>Para de sensortar acupietamente, selecciono<br>rima se tos progendades del destino, reducid in com                                                                                                    | Artualize<br>Grada<br>Constada                                                                                                    |
| Nontine<br><u>on 2014/01 (an canoos atgridecoups</u> )<br>Para conectanas con opdones avantadas, asiections<br>destino y Naga di en Conectar.<br>Para desamectar un destino completamenta, asiect<br>maja di en Bocanectar.<br>Para desamectar un destino completamenta, asiect<br>maja di en Bocanectar.                                                                                                    | Actualizar<br>Granda<br>Connectado                                                                                                    |
| Nonitre<br>En 2014/012 gis caracia stag decompto<br>Dere connectante con opdones avanzadas, selecciant<br>destito y haga dic en Conectar.<br>Para desamutar un destito acapitetamente, selecci<br>aga dic en Beconectar.<br>Para de consectar.                                                                                                    | Erada<br>Consctada                                                                                                    |
| CE 2014/01 ga caracte ang decomption<br>provide the second second | Corectada                                                                                                    |
| Para conectaras con opdones avantadas, seleccion<br>destas y huga di en Conectar.<br>Para descanactar un destino completamente, selecci<br>aga de en teoretera.<br>Para en los progendades del destas, includa la com-<br>paratores de sensiones, aleccione el destare y includa la com-                                                                                                    |                                                                                                    |
|                                                                                                    | run Conectar<br>Indo y Descaracta<br>Iguisiolin Propedadec                                                                                                    |
| Para canfigurar los dispositivos asactados con un der<br>seleccione el destino y haga dic en Dispositivos.                                                                                                    | Depositives.                                                                                                    |
| Na información acerca de las consulones (SCS) básic                                                                                                    |                                                                                                    |

Se volvemos ao iniciador iSCSI e en Destinos seleccionamos o destino e prememos en prememos en Propiedades.

| esiones                                 | Grupos de portales                                                                                      |                                             |                                                            |
|-----------------------------------------|----------------------------------------------------------------------------------------------------|---------------------------------------------|------------------------------------------------------------|
| Los gru<br>con cor<br>este de<br>Número | pos de portales permit<br>rexiones en varios port<br>stino figuran a continu<br>o de grupos de portales | en a un des<br>tales de red<br>ación.<br>s: | tino administrar sesiones<br>. Los portales de red de<br>1 |
| Índice                                  | Dirección                                                                                               | Puerto                                      | Nombre simbólico                                           |
| 0                                       | 172.16.1.100                                                                                            | 3260                                        |                                                            |
| 0                                       | 172.16.0.100                                                                                            | 3260                                        |                                                            |
|                                         |                                                                                                    |                                             |                                                            |
|                                         |                                                                                                    |                                             |                                                            |
|                                         |                                                                                                    |                                             |                                                            |

Veremos os Portais/Rutas asociadas a ese destino.

| Actual<br>Agreger<br>Descore | iner<br>nezión                            |
|------------------------------|-------------------------------------------|
| Actual<br>Agreger<br>Descen  | iner<br>nezión                            |
| Agreger                      | asaidh                                    |
| Agregar                      | ndiana                                    |
| Descore                      |                                           |
|                              | ecter                                     |
| Dispositi                    | V95                                       |
|                              |                                           |
|                              |                                           |
| onectado                     |                                           |
|                              |                                           |
|                              |                                           |
| -IAP                         |                                           |
| nguno especifica             | do                                        |
| nguno específica             | 100                                       |
|                              |                                           |
| MOS.                         |                                           |
|                              |                                           |
|                              | inguno especific<br>din o MCS.<br>Aceptar |

Na lapela Sesións se prememos en Dispositivos ...

| Nombre Dirección                                                                                                    |                                                                                                    |                                        |
|----------------------------------------------------------------------------------------------------|----------------------------------------------------------------------------------------------------|----------------------------------------|
| Disk 1 Port 3: Bus                                                                                                    | 0: Target 0: LUN 0                                                                                                    |                                        |
|                                                                                                    |                                                                                                    |                                        |
|                                                                                                    |                                                                                                    |                                        |
|                                                                                                    |                                                                                                    |                                        |
|                                                                                                    |                                                                                                    |                                        |
|                                                                                                    |                                                                                                    |                                        |
| Nombres de ruta del<br>volumen:                                                                                                    |                                                                                                    |                                        |
| instruction de dessertion                                                                                                    | the same of the second second                                                                                                    |                                        |
| vonure de asposicióo<br>hereitado:                                                                                                    | (), PhysicaDrive1                                                                                                    |                                        |
| veneredado:                                                                                                    | \\/\PhysicaDrive1<br>\\//\mpio#disk&ven_freeb                                                                                                    | sd8prod_iscsi_disk8rev_012             |
| Nombre de la interfaz de<br>Sapositivo:                                                                                                    | (), PhysicaDrive1<br>()/PhysicaDrive1<br>()/PhysicaDrive1<br>(), PhysicaDrive1<br>(), PhysicaDrive1<br>(), PhysicaDrive1<br>(), PhysicaDrive1                                                                                                    | sdāprod_jscsi_diskārev_012<br>>        |
| Nombre de la interfaz de<br>dispositivo:<br>Configurar E/S de múltiple                                                                                                    | (), YPhysicaDrive1<br>()//Ympio#disk&ven_freebr<br>c III<br>s rutas (MPTO)                                                                                                    | sdäprod_iscsi_diskärev_012             |
| venere de corpositivo<br>herectado:<br>Nontre de la interfaz de<br>dispositivo:<br>Configurar E/S de múltiple<br>Para configurar la dispositivo selecir<br>dic en MPIO.                   | (), PhysicalOnive1<br>()/PhysicalOnive1<br>c mi<br>s nutas (MPTO)<br>na de MPDO<br>jonado, haga                                                                                                    | sdāprod_jscsl_dskārev_012<br>><br>MP30 |
| vense e de la poservo<br>Hereclados<br>Vonbre de la interfaz de<br>dispositivo:<br>Configurar E/S de múltiple<br>Para configurar la drecto<br>para un dispositivo seleco<br>dic en MPIO.  | (), Physicatomie 1<br>()/Physicatomie 1<br>()/Physicatomie 4<br>()/Physicatomie 4<br>()/Physicatomie 4<br>()/Physicatomie 4<br>()/Physicatomie 1<br>()/Physicatomie 1<br>()/Physicato | sdāprod_jscsl_dskārev_012<br>><br>MPSO |
| vense e de la poservo<br>Hereclado:<br>Vonbre de la interfaz de<br>dispositivo:<br>Configurar E/S de múltiple<br>Para configurar la directa<br>para un dispositivo seleco<br>dic en MPIO. | (), Physicatome1<br>()/Physicatome1<br>()<br>srutas (MPTO)<br>as de MPDO<br>sonado, haga<br>detalles del dispositivo ISCSI                                                                                                    | sdāprod_jscsl_dskārev_012<br>><br>MPSO |
| vana e de la poservo<br>Heredado:<br>Vontre de la interfaz de<br>dispositivo:<br>Configurar E/S de múltiple<br>Para ou dispositivo selecc<br>dic en MPIO.                                 | (), Physicatome1<br>()/Physicatome1<br>s rutas (MPTO)<br>ra de MPDO<br>sonado, haga<br>detalles del dispositivo ISCS                                                                                                    | sdāprod_jscsl_dskārev_012<br>><br>MP50 |

|                                                      | D                                           | etalles d               | el dispos                     | sitivo                             |
|------------------------------------------------------|---------------------------------------------|-------------------------|-------------------------------|------------------------------------|
| 10                                                   |                                             |                         |                               |                                    |
| irectiva de                                          | equilibrio de                               | carga:                  |                               |                                    |
| Round Rob                                            | n                                           |                         |                               | Ŷ                                  |
| Descripció<br>La directiv<br>solicitudes<br>procesam | n<br>ra round rob<br>s de entrada<br>iento. | in intenta<br>entre tod | distribuir de<br>as las rutas | forma uniforme las<br>de acceso de |
| ste disposi<br>Id. de l                              | Estado                                      | Siguientes              | Pere                          | Id de sestión                      |
| 0x7703                                               | Conect                                      | Activo                  | N/D                           | fffffa8001436020-4000              |
| 0x7703                                               | Conect                                      | Activo                  | N/D                           | fffffa8001436020-4000              |
| ٤ [                                                  |                                             |                         |                               | 2                                  |
|                                                      |                                             |                         | D                             | etalles Editar                     |
|                                                      |                                             | Act                     | eptar                         | Cancelar Aplicar                   |
|                                                      |                                             |                         |                               |                                    |

| Detalles d                                                  | el dispositivo |  |
|-------------------------------------------------------------|----------------|--|
| IPIO                                                        |                |  |
| Directiva de equilibrio de carga:                           |                |  |
| Round Robin                                                 | v              |  |
| Solo conmutación por error                                  |                |  |
| Round Robin                                                 |                |  |
| Round Robin con subconjunto<br>Profundidad de cola inferior |                |  |
| Rutas de acceso ponderadas                                  |                |  |
| Menor número de bloques                                     |                |  |

A imaxe amosa distintos algoritmos de distribución de carga.

## Montar o disco

- A partir de agora isto é igual que con calquera dispositivo iSCSI.
- Activar MPIO

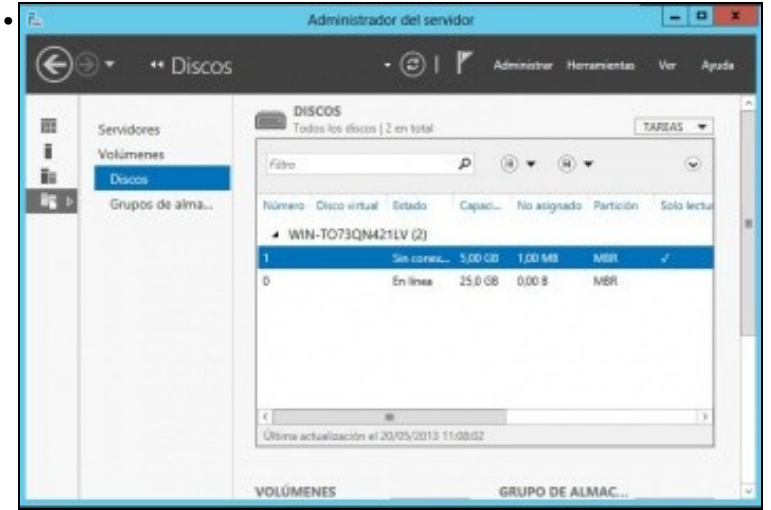

No Administrador de discos aparecerá o disco de 5GB ...

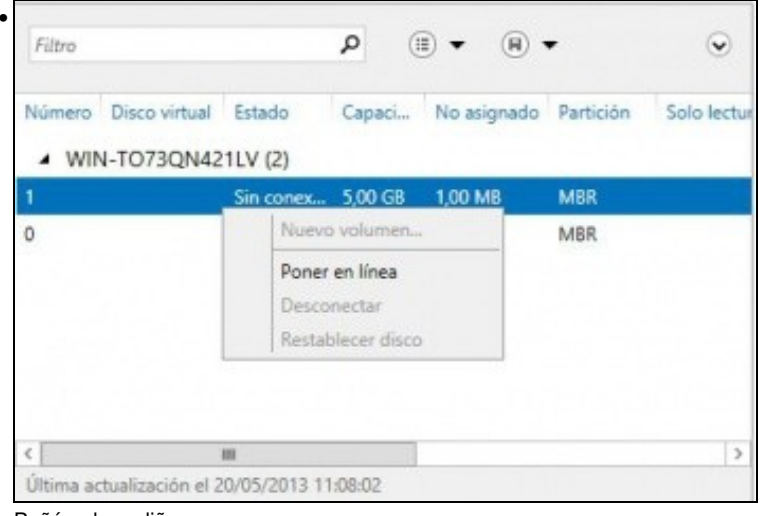

 Si este disco ya está conectado en otro servidor, conectarlo en este servidor puede causar pérdida de datos. ¿Está seguro de que desea conectarlo en este servidor?

 Sí
 No

Advertencia que nos indica que o disco pode estar sendo usado por outro equipo. Non é o caso, prememos en SI.

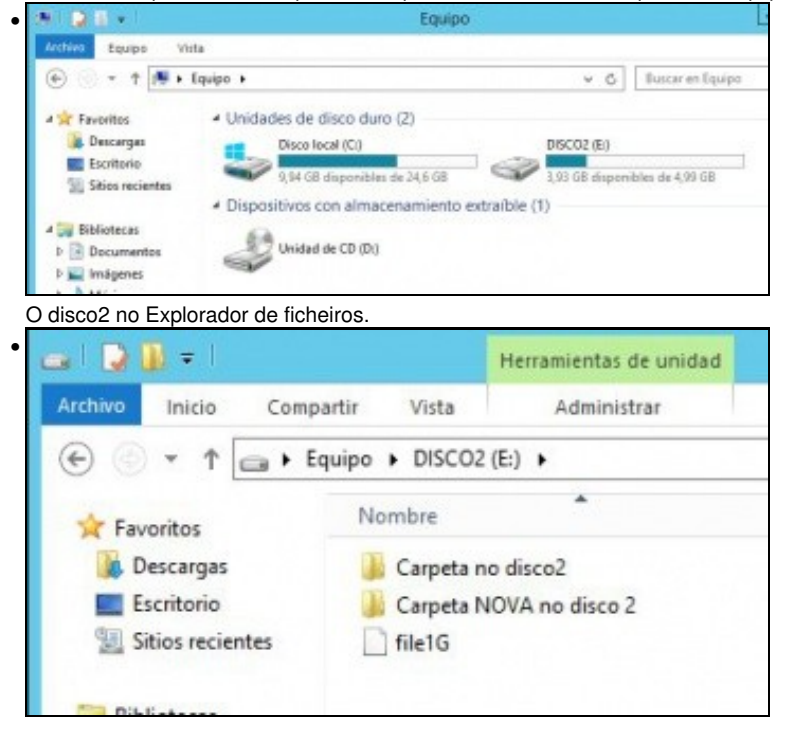

#### O Seu contido ....

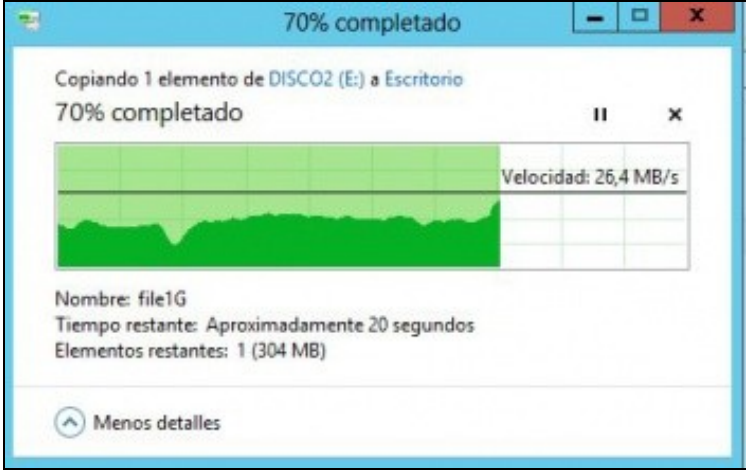

Copiamos ao escritorio o ficheiro de 1 GB, desconectamos o cable dun adaptador e vemos a baixada de rendemento debido a unha parada na transmisión até recuperarse. Volvemos a conectar o cable e ...

• O usuario pode realizar probas de cortes e recuperación nos enlaces entre o equipo iniciador e a NAS.

-- Antonio de Andrés Lema e Carlos Carrión Álvarez --